# **Special Access Links**

Those with special access will be able to select **Post/Dept Members**, **Post/Dept Payments and Membership Roster**.

Those members who will have special access include:

**Department:** Executive Director, Commander, First Vice Commander, Adjutant and Renewal Contact.

Post: Commander, First Vice Commander, Adjutant and Renewal Contact.

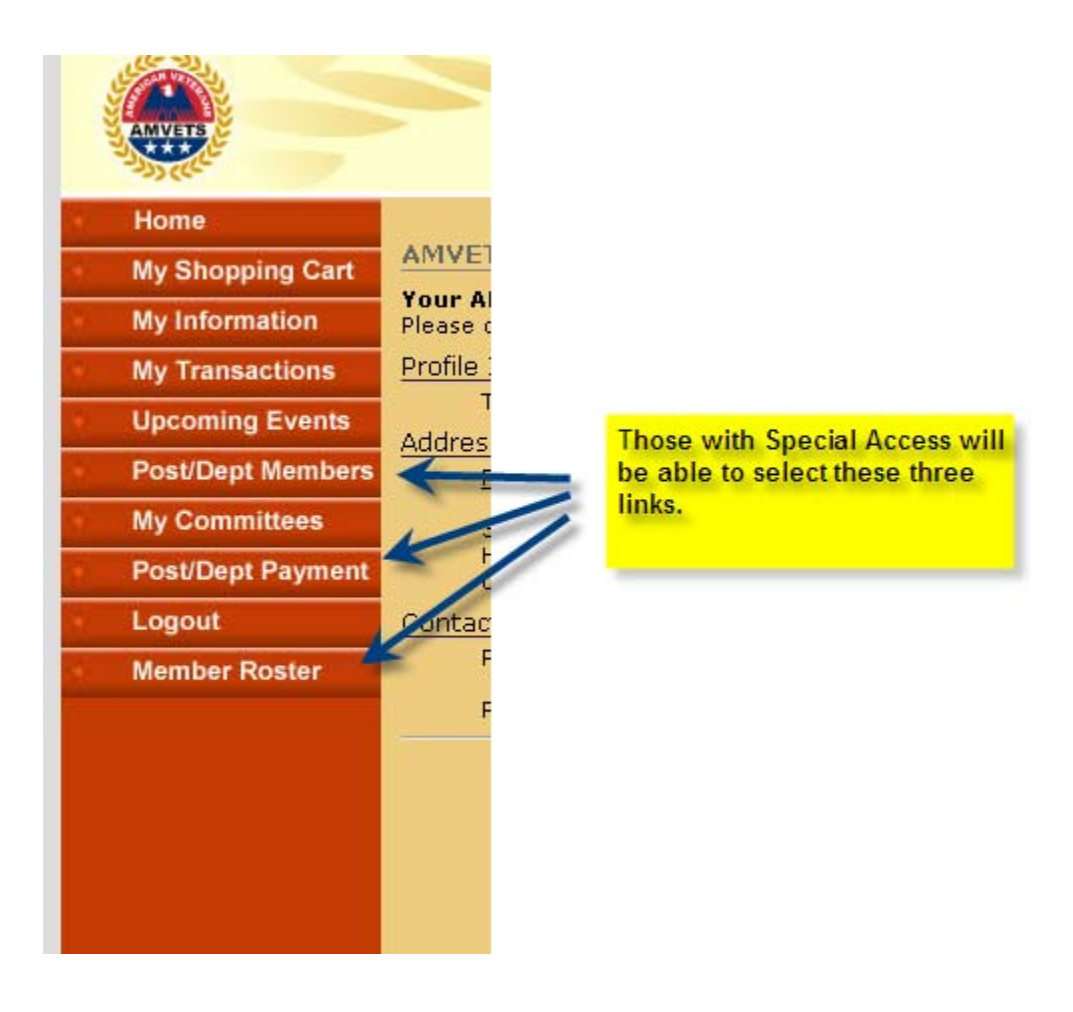

I will cover each of these links in detail but first here is an overview.

**Post/Dept Members** is what will be used to update/correct member information. **Post/Dept Payments** link is where member payments will be made and **Membership Roster** is where department and post rosters can be printed.

Currently, the Roster is available <u>only in PDF format</u>. I am currently working to have rosters available in Excel as well. In the meantime, email me at <u>mdelpiano@amvets.org</u> and I will be happy to send you a Post/Dept roster in Excel!

## Accessing, Reviewing/Updating/Correcting a Member Record

First, we will look at selecting Post/Dept members from a Dept point of view. Click on the **Post/Dept Members** link.

Then, if you are in a Department, select a Post.

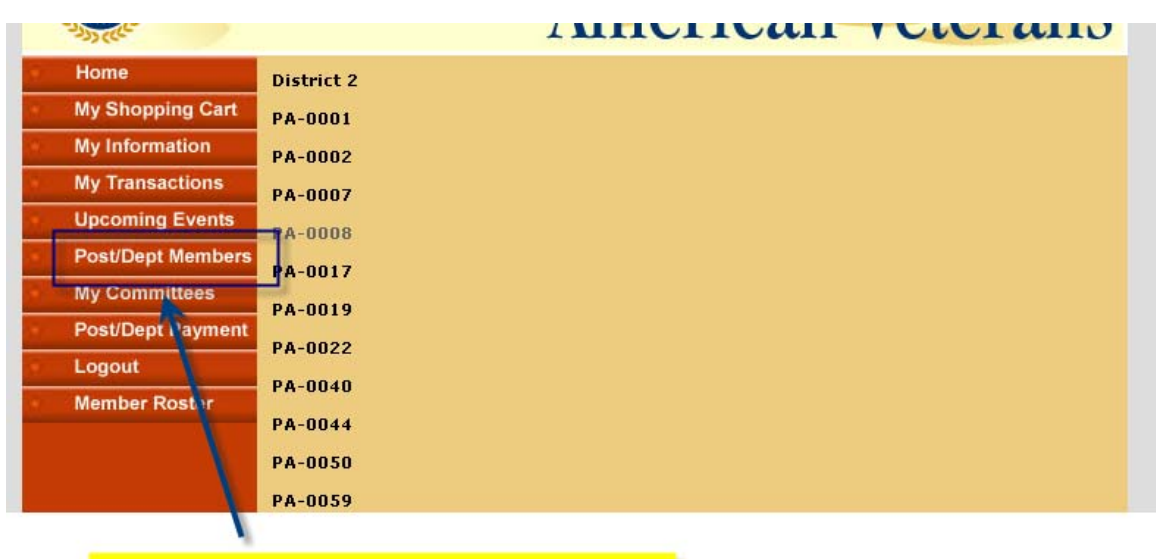

After selecting Post/Dept Members this screen will appear.

## Reviewing/Updating/Correcting a Member Record (2)

For example if a change needs to be made to a member in Post PA-0286, select PA-0286 and click on it.

This screen will appear.

|    | Home              | Search Post Members                                                                                                    |
|----|-------------------|----------------------------------------------------------------------------------------------------|
|    | My Shopping Cart  | PA-0286                                                                                                    |
|    | My Information    | First Name                                                                                                    |
|    | My Transactions   | Last Name min                                                                                                    |
|    | Upcoming Events   | City                                                                                                    |
| 1  | Post/Dept Members | State/Territory                                                                                                    |
|    | My Committees     | Go                                                                                                    |
| 52 | Post/Dept Payment |                                                                                                    |
|    | Logout            |                                                                                                    |
|    | Member Roster     |                                                                                                    |
|    |                   | For example, if the PA ED needs to<br>correct some information on a<br>member in PA-0286, say for example<br>Thomas Minchin, he simply clicks on<br>PA-0286. |

After selecting Go this screen will appear. Click on the individuals name to go directly to their record.

| ANVERS            | American Veterans                                                |
|-------------------|------------------------------------------------------------------|
| Home              | Post Members Listing                                             |
| My Shopping Cart  |                                                                  |
| My Information    | « back to search                                                 |
| My Transactions   | Thomas M Minchin                                                 |
| Upcoming Events   | 304 Sarbolm Bood<br>Harris This screen will appear. Click on the |
| Post/Dept Members | Phone individuals name to go directly to his                     |
| My Committees     | Email: record.                                                   |
| Post/Dept Payment |                                                                  |
| Logout            |                                                                  |
| Member Roster     |                                                                  |
|                   |                                                                  |

**Member Payments** 

To make member payments click on the link shown below.

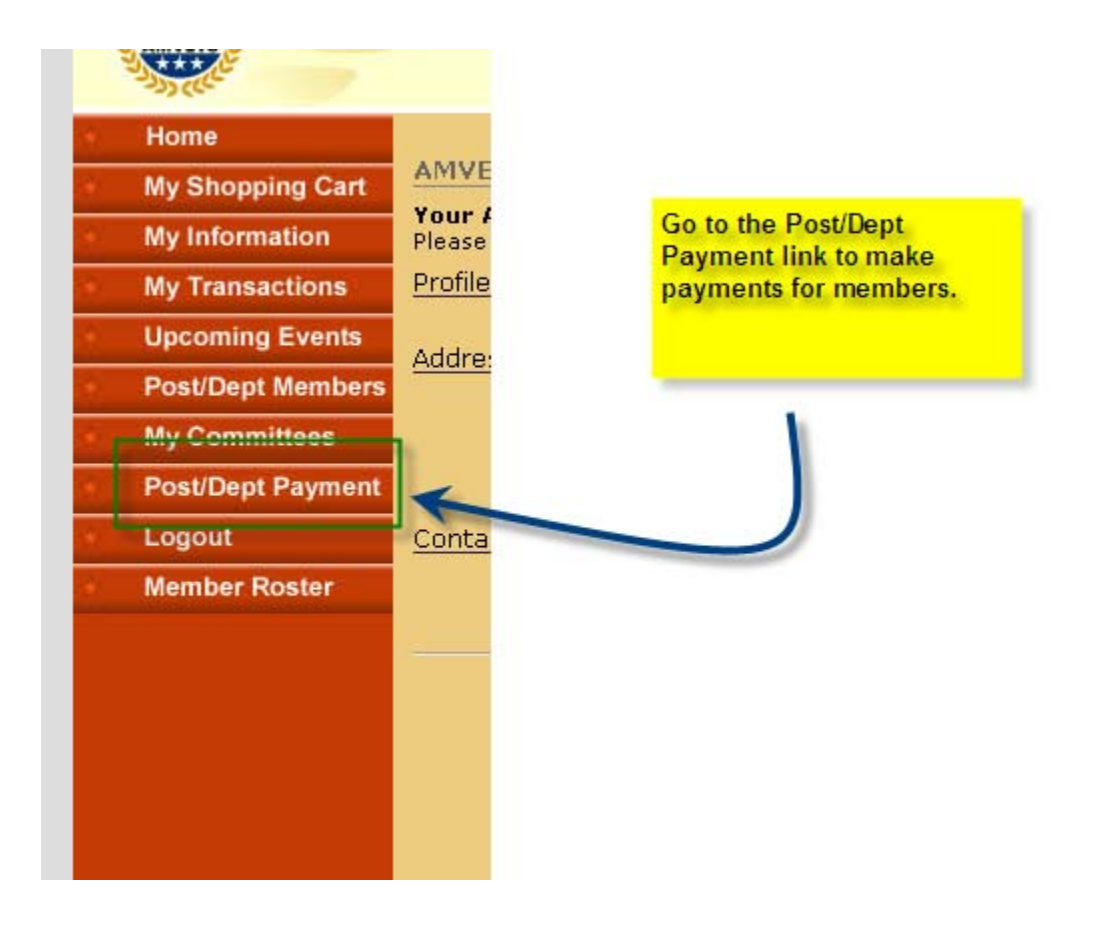

# Member Payments (2)

To make payments for members click on Retrieve Open Invoices.

| Post/Dept Group Pa                    | yments                     |
|---------------------------------------|----------------------------|
| dept/post: PA-DEF                     | эт 💌                       |
| only those members with a without a p | ayment applied are listed  |
| Retrieve Open Invoices for            | All Members                |
| After clicking on Post/Dept Pa        | yments this screen will be |
| displayed. Click on Retrieve (        | Open Invoices. Only        |
| members who have not paid f           | or the current             |
| membership year will be disp          | layed.                     |

#### Member Payments (3)

After clicking on Retrieve Open Invoices this screen will appear.

In this example William Addison has paid his annual dues, \$17, to his post adjutant. When the adjutant goes to make the payment online he will only pay \$13, \$2 for the Department and \$11 for National. He will retain the \$4 post dues.

The adjutant puts a 1 in the upper box, for 1 member who paid, 13 in the lower box for the dues amount, and clicks on the box next to the member who paid.

After he/she complets the screen form they click on **apply payments** to complete the process.

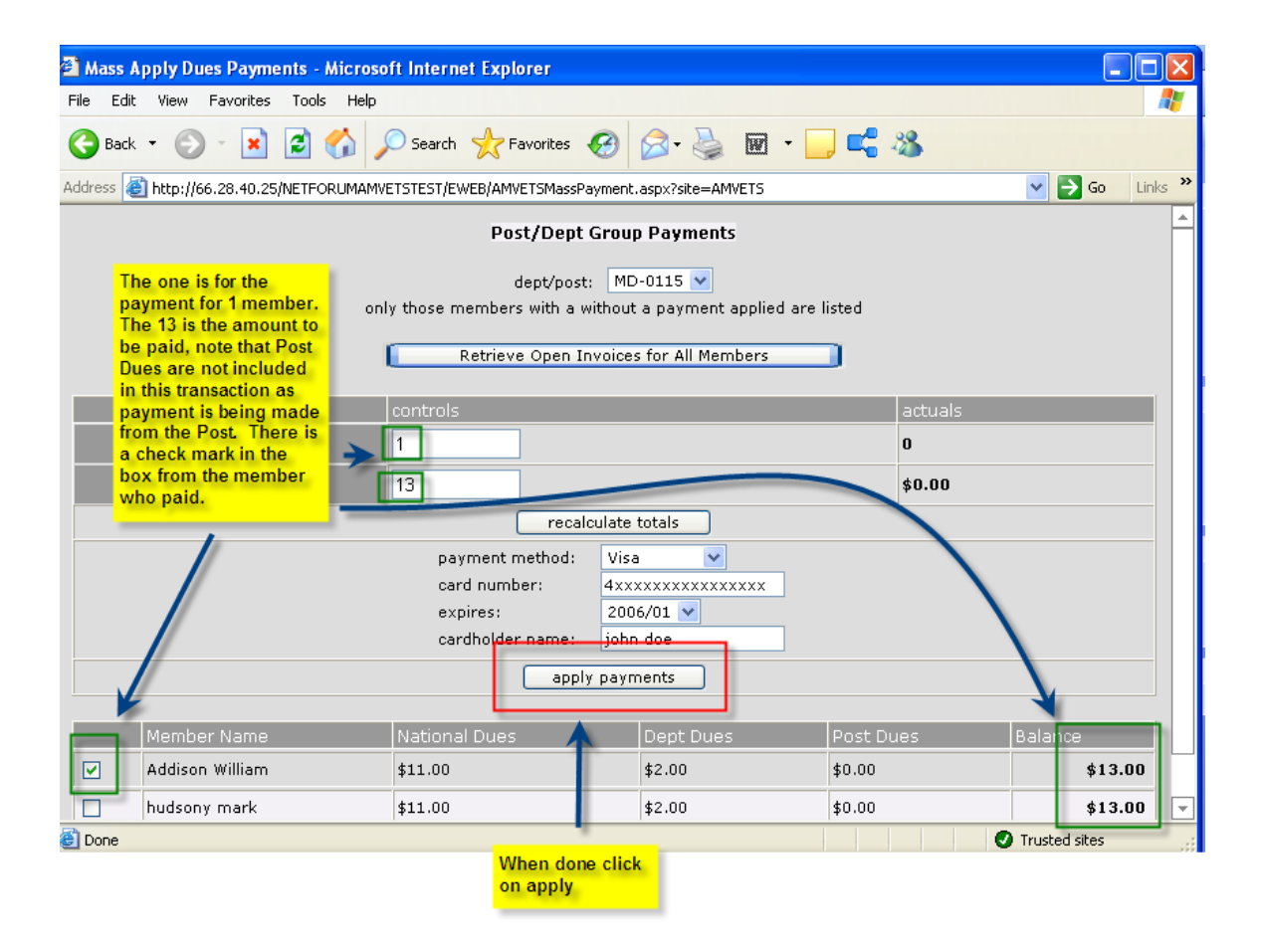

### **Membership Roster**

Finally, those with special access will be able to print/view a roster at their convenience.

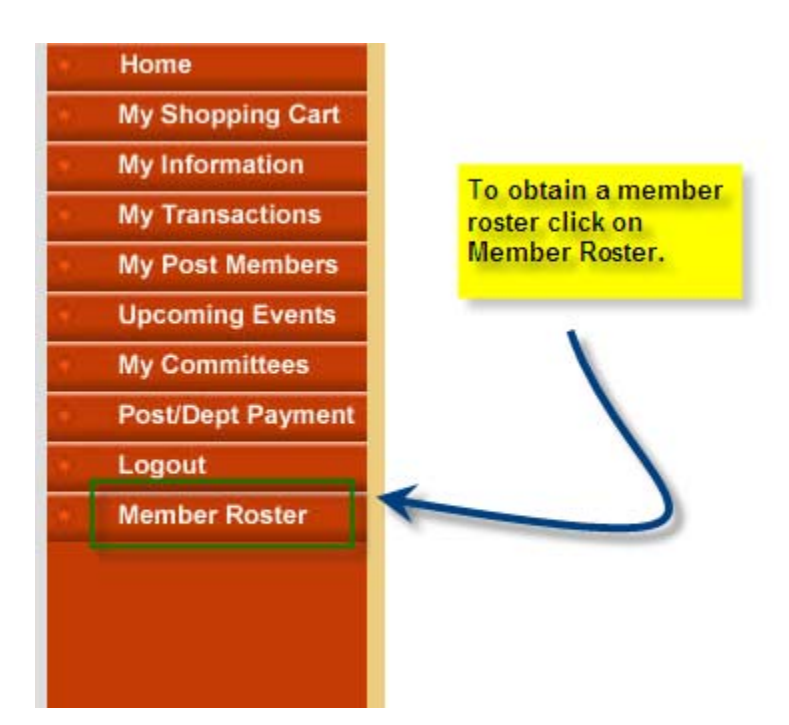

Here is an example of what the membership roster will look like. It will contain the usual information. As I said before, initially it will only be available in a PDF format. I am working to make it available in Excel. To request an excel version, **please email me at pledwell@amvets.org** and I will be happy to send you one.

|                                                                      |                                                                                   | AMVETS<br>Membership Rost                                                                                                    | ter                                                         |                                                                                                    |
|----------------------------------------------------------------------|-----------------------------------------------------------------------------------|----------------------------------------------------------------------------------------------------|-------------------------------------------------------------|----------------------------------------------------------------------------------------------------|
| Member No.<br>Member Type                                            | Member<br>Name<br>Spouse Name<br>Nickname                                         | Member Address/Email<br>Member Phone                                                                                                    | Birth Date Date Joined                                      | Expiration Service<br>Date History                                                                          |
| 104439<br>Life Member<br>1286273<br>Life Member<br>2003832<br>Annual | Abrams<br>Pohert D<br>7 The member<br>f number adr<br>address, inc<br>information | 1930 W San Marcos Blvd # 408, San<br>er roster will have the usual info<br>n type, full name, spouses name<br>cluding email, birth date, date j<br>l. | ormation, member<br>e, nickname,<br>oined, and service<br>2 | 12/31/2078<br>United States<br>12/31/2078<br>Navy<br>01/1953<br>01/1956<br>United States<br>12/31/2006 Army |
|                                                                      |                                                                                   |                                                                                                    |                                                             |                                                                                                    |